Congratulations on your purchase of CommandCenter Secure Gateway (CC-SG) E1 unit, Raritan's management software platform engineered to consolidate secure access and control of IT devices. This document provides instructions for getting your CC-SG up and running in a minimal amount of time. Prior to installing a CC-SG, you should prepare the devices that will be managed by CC-SG. Please refer to the Raritan Digital Solution **Deployment Guide** for additional information.

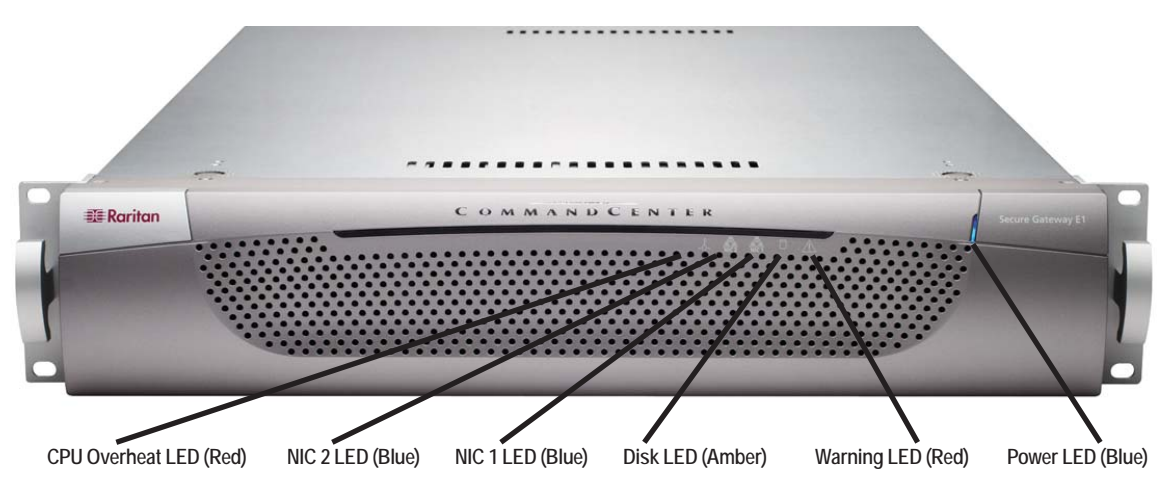

# I. Unpack CC-SG

- With your shipment, you should receive:
- (1) CommandCenter Secure Gateway E1 unit
- (1) CommandCenter Secure Gateway E1 front bezel
- (1) Rack mount kit
- (2) Power supply cord
- (1) CAT 5 network cable

## **Technical Support**

Please contact Raritan U.S. at 800.724.8090 between 8:00 AM and 8:00 PM EST or call your local Raritan office if you do not receive all items listed here.

2 pairs of rack rails-Each pair consists of two sec-

tions: an inner rail that attaches to the CC-SG unit,

and an outer rail that attaches to the rack. A sliding

rail guide is positioned between the inner and outer

rails. The sliding rail guide should remain attached to

1. Slide the inner rail out from the outer rail as far as

it will go. Press the locking tab to release the inner

rail from the outer rail and then pull the inner rail com-

2. There are five holes on each inner rail that corre-

spond to the five rail hooks on each side of the CC-SG

unit. Align each inner rail's holes with the rail hooks.

3. Slide each rail toward the front of the unit until you

4. Attach the inner rails to the CC-SG unit with short

and then press each rail against the unit to attach it.

# II. Rack-mount CC-SG

**Rack Mount Kit Contents** 

The rack mount kit contains:

1 pair of short front brackets

1 pair of long rear brackets

Short screws, Long screws

Install Inner Rails onto CC-SG Unit

pletely out. Do this for both pairs of rack rails.

the outer rail

Washers

hear a click.

screws.

Before rack-mounting CC-SG, unplug all power cords and remove all external cables and devices.

## Install Outer Rails onto Rack

The outer rails attach to the rack. The outer rails will fit racks that are 28-32 inches deep.

Decide on a location in the rack for CC-SG, in a clean,

dust-free, well-ventilated area, Avoid areas where

heat, electrical noise, and electromagnetic fields are

generated and place it near a grounded power outlet.

(1) Printed Quick Installation & Setup Guide

(1) Raritan User Documentation CD-ROM

(1) Registration and Warranty papers

**Determine Rack Location** 

1. Attach the short front brackets to each outer rail with short screws.

2. Slide each long rear bracket into the opposite end of each outer rail. Attach the long rear brackets to the outer rails with short screws.

3. Adjust the entire rail unit length to fit the rack depth.

4. Attach each bracketed end of the outer rail to the rack with washers and long screws.

### Install CC-SG into the Rack

Once the rails are attached to both the CC-SG unit and the rack, install CC-SG into the rack.

1. Fully extend the rack rails, and then line up the rear of the inner rails with the front of the rack rails.

2. Slide the CC-SG unit into the rack until you hear a click. You may have to depress the locking tabs when inserting the CC-SG unit into the rack.

### Locking Tabs Information

Both inner rails have a locking tab:

- To lock the CC-SG unit into place when pushed fully into the rack.
- To lock the CC-SG unit into place when extended from the rack

## III. Connect Cables

Once the CC-SG unit is installed into the rack, you can connect cables and set the CC-SG's IP address. Numbers on the diagram below correspond to the step numbers in this procedure.

- 1. Connect the CAT 5 network LAN cable to the LAN 1 port on the rear panel of the CC-SG unit. Connect the other end of the cable to the network.
- independent UPS protected outlets.
- 3. Connect KVM cables to the corresponding ports on the rear panel of the CC-SG unit.

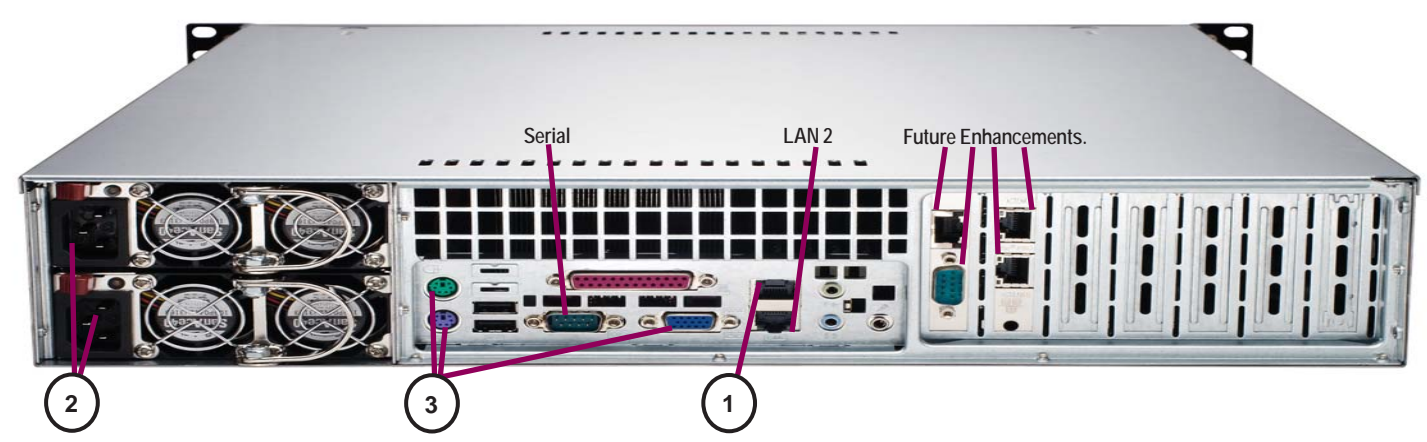

# IV. Log in to Local Console to Set CC-SG IP Address

1. Power ON CC-SG by pressing the POWER button on the front of the CC-SG unit. 2. Attach the front bezel by snapping it onto the front of the CC-SG unit. 3. When you see the **CommandCenter** login prompt on the video output, log in as **admin/raritan**, and then type CTRL+X. Usernames and passwords are case-sensitive. You will be prompted to change the local console password. 4. On the Operation menu, click Network Interfaces and then select Network Interface Config.

File Operation Status Console Network Interface Config letwork Interfaces  $\rightarrow$ ling Utilities Traceroute Static Routes

### 5. The Administrator Console appears.

6. In the Configuration field, select DHCP or Static. If you select Static, type a static IP address. If needed, specify DNS servers, netmask, and gateway address.

6. Select Save. Please wait a few minutes as CC-SG restarts.

## Default CC-SG Settings:

IP Address: 192.168.0.192 Subnet Mask: 255.255.255.0 Username/Password: admin/raritan

# V. Log in to CC-SG

Once CC-SG has restarted, you can log in to CC-SG from a remote clie 1. Launch a supported browser and type the URL of the CC-SG: http:// For example, http://192.168.0.192/admin.

2. When the security alert window appears, click Yes.

3. You will be warned if you are using an unsupported Java Runtime Er the prompts to either download the correct version, or continue.

- 4. The Login window appears.
- 5. Type the default username (admin) and password (raritan), and then
- 6. The CC-SG administrative GUI appears.

Refer to the Digital Solution Deployment Guide for additional information on preparing your other Raritan devices for CC-SG management. Refer to the CommandCenter Secure Gateway Administrator Guide for additional information on configuring CC-SG.

Guide

**Quick Installation and Setup** 

iewa

ecure

2. Attach the 2 included AC power cords to the power ports on the rear panel of the CC-SG unit. Plug the other ends of the AC power cords into

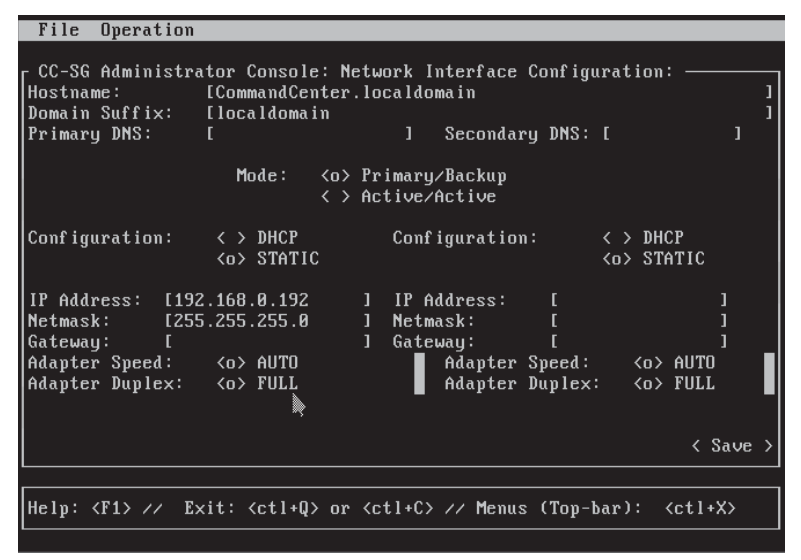

| nt.<br>/ <b><ip address="">/admin</ip></b> . | Raritan.                                            |
|----------------------------------------------|-----------------------------------------------------|
| nvironment version. Follow                   | Userhame:<br>Userhina<br>Password:<br>Log In Cancel |
| click Login.                                 | Status:                                             |
|                                              |                                                     |